## **Bubble Sheet Download**

 After creating a test and test administration, click on the "Local Assessment" tab and "Administer Assessment" submenu. Click the "Print Login Codes, Create Scanner File or Reset Timed Test" radio button.

| Dashboard Attendance Miscon                                                                                       | duct Teachers Curriculum        | Students Reports    | Lesson Plans | Resources Local Assessment RTI | I Data Analyst |  |  |
|----------------------------------------------------------------------------------------------------|---------------------------------|---------------------|--------------|--------------------------------|----------------|--|--|
| Overview Create New Assessment Analge Assessments Administer Assessment Score Results Analyze Scores Question Ban |                                 |                     |              |                                |                |  |  |
| 🌝 Local Assessment                                                                                                | O Local Assessment              |                     |              |                                |                |  |  |
| Local Assessment Administration                                                                                   |                                 |                     |              |                                |                |  |  |
| C Create A New Test Administration                                                                                |                                 |                     |              |                                |                |  |  |
| C Edit An Existing Administratio                                                                                  | n                               | 1                   |              |                                |                |  |  |
| Print Login Codes, Create Sca                                                                                     | nner File or Reset Timed Test   | $\leq$              |              |                                |                |  |  |
| Thin Login codes, create oca                                                                                      | inter the of Reset finited fest |                     |              |                                |                |  |  |
| (CLICK TO OPEN) Filter by: Subje                                                                                  | ct, Test Name                   |                     |              |                                |                |  |  |
| Select Subject:                                                                                                   |                                 | ] Test Name Contair | 15:          |                                | Search         |  |  |
| (CLICK TO OPEN) Filter by: Test Collection/Edition/Grade, Testing Period                                          |                                 |                     |              |                                |                |  |  |
| (CLICK TO OPEN) Test Id Search                                                                                    |                                 |                     |              |                                |                |  |  |
| Select Administration :                                                                                           |                                 |                     |              |                                |                |  |  |
|                                                                                                    |                                 |                     |              |                                |                |  |  |

2. Search for the administration using the various search options. Select the administration in the "Select Administration" dropdown. Click the "Download Scanner File".

| 🌝 Local Assessm                                                                                                    | ent                                         |                         |  |        |  |  |  |  |
|----------------------------------------------------------------------------------------------------|---------------------------------------------|-------------------------|--|--------|--|--|--|--|
| Local Assessment                                                                                                    | Administration                              |                         |  |        |  |  |  |  |
| C Create A New Test                                                                                                    | C Create A New Test Administration          |                         |  |        |  |  |  |  |
| C Edit An Existing Administration<br>Print Login Codes, Create Scanner File or Reset Timed Test                                                                         |                                             |                         |  |        |  |  |  |  |
| (CLICK TO OPEN) F                                                                                                    | ilter by: Subject, Test Name<br>Mathematics | Test Name Contains:     |  | Search |  |  |  |  |
| (CLICK TO OPEN) F                                                                                                    | ilter by: Test Collection/Edition           | n/Grade, Testing Period |  | ~      |  |  |  |  |
| (CLICK TO OPEN)   Test Id Search     Select Administration :   SDSD SAMPLE TEST ADMIN(2011-2012)     Download Login (Proc 1d) Download Scanner File)   Reset Timed Test |                                             |                         |  |        |  |  |  |  |

3. In the popup window, select the appropriate filters using the series of dropdown boxes. Once the filters are applied, click the "Download Bubble Sheets" button.

| Scanner Students |                                      |
|------------------|--------------------------------------|
|                  |                                      |
| Building/Teach   | er/Course Student Group              |
| Select School:   | OnHand Schools MS                    |
| Select Teacher:  |                                      |
| Course/Section   |                                      |
|                  |                                      |
| Download Scan    | her Students (Download Bubble Sheets |
| Close Windo      | w                                    |
|                  |                                      |
|                  |                                      |
|                  |                                      |
|                  |                                      |
|                  |                                      |
|                  |                                      |
|                  |                                      |
|                  |                                      |

## Notes:

- Printing must be done in black and white
- Bubble sheets must be printed with at least 300 DPI

## **Bubble Sheet Upload**

1. Click on the "Local Assessment" menu and "Score Results" submenu item. Search for the test and test administration using the various search options. After the administration is selected, click on the "Upload Bubble Sheet" link.

| Dashboard Attendance                                                                                                    | Misconduct                                              | Teachers      | Curriculum        | Students    | Reports    | Lesson Plans | Resources Local Assessme | RTI | Data Analyst |
|----------------------------------------------------------------------------------------------------|---------------------------------------------------------|---------------|-------------------|-------------|------------|--------------|--------------------------|-----|--------------|
| Overview Create New Assessment Manage Assessments Administer Assessment Score Results Analyze Scores Question Bank                                                                                                    |                                                         |               |                   |             |            |              |                          |     |              |
| 🕗 Local Assessment                                                                                                    |                                                         |               |                   |             |            |              |                          |     |              |
| G Score Accessment                                                                                                    |                                                         |               |                   |             |            |              |                          |     |              |
| Score Assessment                                                                                                    |                                                         |               |                   |             |            |              |                          |     |              |
| (CLICK TO OPEN) Filter by                                                                                                    | /: Subject, Test l                                      | Name          |                   |             |            |              |                          |     |              |
| Select Subject: Mai                                                                                                    | thematics                                               |               | -                 | Test Nam    | e Contains | :            |                          |     | Search       |
| (CLICK TO OPEN) Filter by                                                                                                    | v: Test Collectio                                       | n/Edition/Gra | ide. Testing Peri | od          |            |              |                          |     | ~            |
| (CLICK TO OPEN) Test Id                                                                                                    | Search                                                  |               | <u> </u>          |             |            |              |                          |     | ~            |
|                                                                                                    |                                                         | sp.c. L       |                   |             |            |              |                          |     |              |
| Assessment                                                                                                    | : 50                                                    | SD Sample     | TEST ADMIN        | 2011 2012)  |            |              |                          |     |              |
| Test Administration                                                                                                    | Test Administration : SDSD SAMPLE TEST ADMIN(2011-2012) |               |                   |             |            |              |                          |     |              |
| Scoring Ontions                                                                                                    |                                                         |               |                   |             |            |              |                          |     |              |
| Score Individual Result                                                                                                    | s Online                                                | > continue    | to the stude      | nt search a | nd scoring | screens.     |                          |     |              |
| Score Class Results Online                                                                                                    | ine                                                     |               |                   |             |            |              |                          |     |              |
| Print Login Codes Download Scoring Spres                                                                                                    | edsheet Terr                                            | plate         |                   |             |            |              |                          |     |              |
| Upload Spread Spre |                                                         |               |                   |             |            |              |                          |     |              |
| CUpload Bubble Sheet                                                                                                    |                                                         |               |                   |             |            |              |                          |     |              |
| Test Options                                                                                                    |                                                         |               |                   |             |            |              |                          |     |              |
| Print Answer Key                                                                                                    |                                                         |               |                   |             |            |              |                          |     |              |
| ▶ Print Sample Student Test                                                                                                    |                                                         |               |                   |             |            |              |                          |     |              |
| P Print Tests For All Unscored Students Linked To Administration                                                                                                    |                                                         |               |                   |             |            |              |                          |     |              |

2. Click the "Browse..." button, select the file to be uploaded, and click the "Upload" button to submit the file for processing.

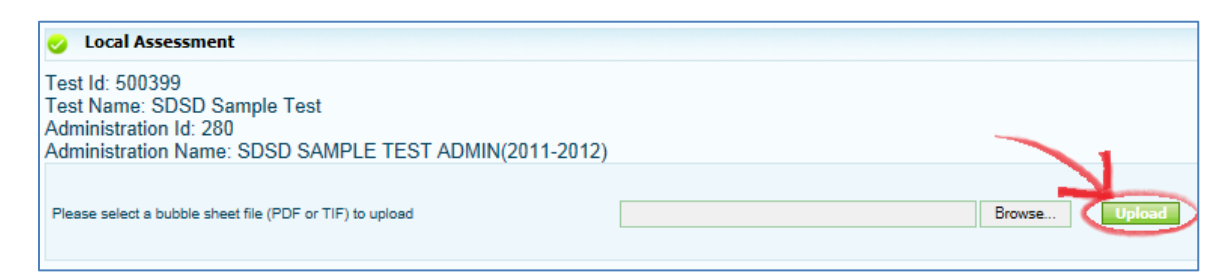

3. In the grid below the upload area, the uploaded document will be listed. The "Status" column will contain the word "Completed" once processing has completed. To refresh the grid, click the "Refresh" button above. Once processing has completed, click the "View Results" link.

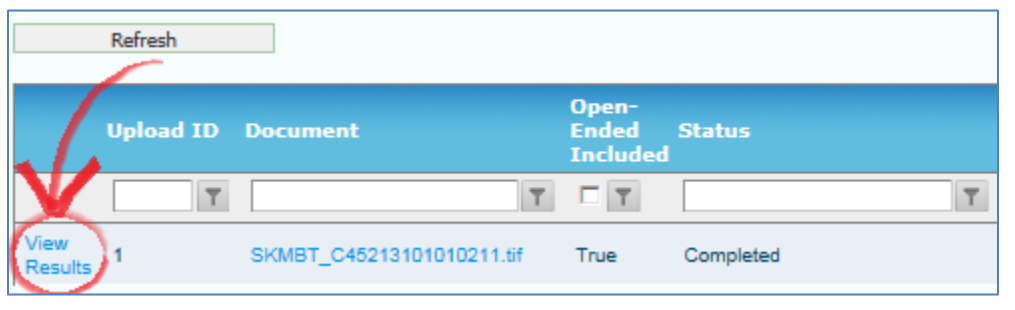

4. On the next page, verify that all the results scanned properly. If the barcodes could not be read, select the student in the dropdown box in the "Student Name" column. Make any corrections in the text boxes for the answers. Once everything appears to be correct, click the "Commit Results" button to save the results to the local assessment results.

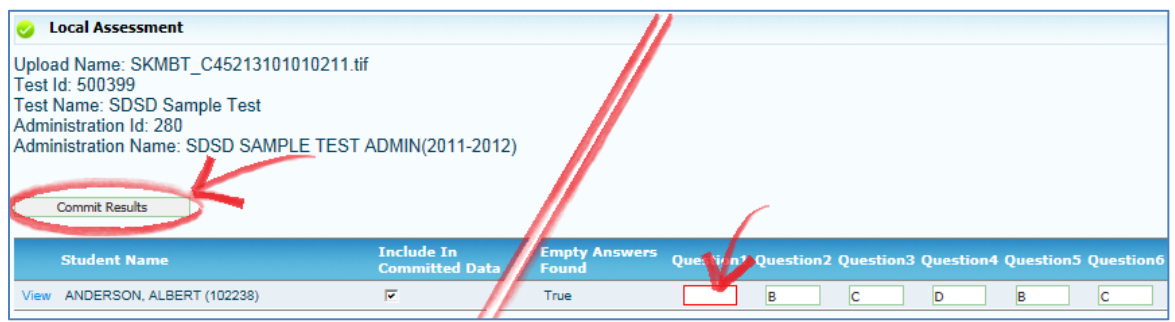

## Notes:

- Answers should be filled in with #2 pencil
- Any markings on the bubbles, no matter what color, may cause misreadings
- Any foreign markings in the corner checker boxes or the barcodes may cause errors during processing
- Supported file type for upload is a multi-paged TIFF (.tif)
- Scanning must be done at 300 DPI
- Scanning quality must be clear and definitive. Grainy images may cause misreadings
- Scanning images must be as straight as possible. Crooked images may result in misreading of the scanned bubble sheets
- It is recommended to scan documents in small batches to prevent large-scale processing errors